### DXMAPCLUSTER 24 novembre 2014

### www.ccae.info

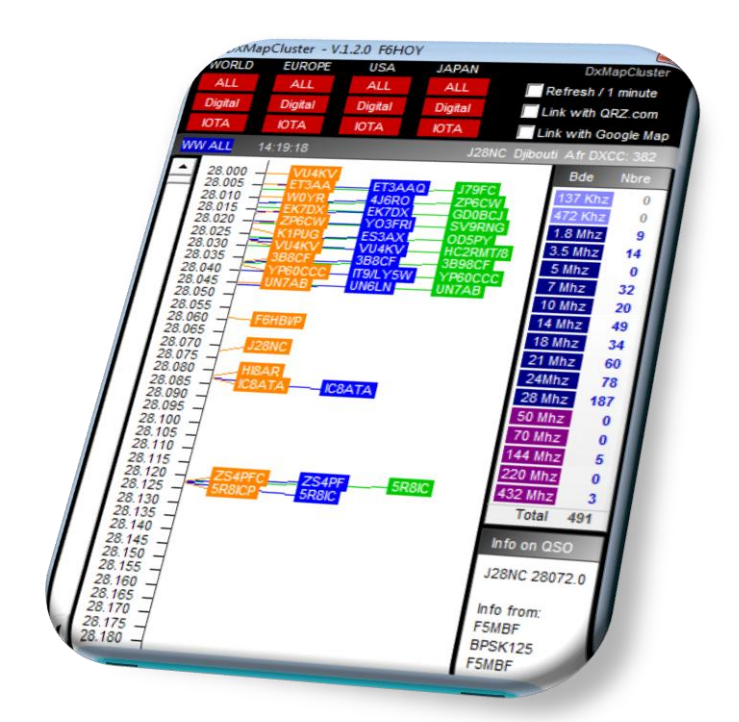

Ce logiciel est gratuit mais vous pouvez nous aider à aller plus loin en faisant une donation...

Une installation facile et une prise en main aisée pour afficher des spots DX sur une "BandMap" avec des liens automatiques avec QRZ.com et Googlemap.

Certains ne peuvent plus s'en passer...

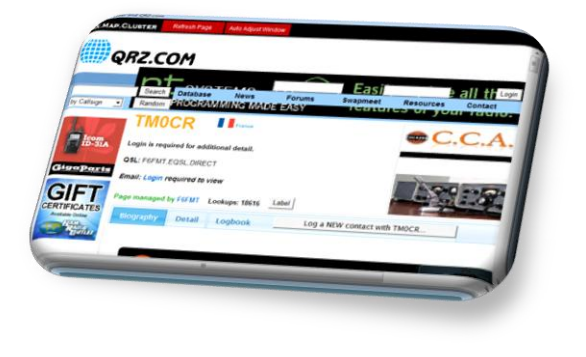

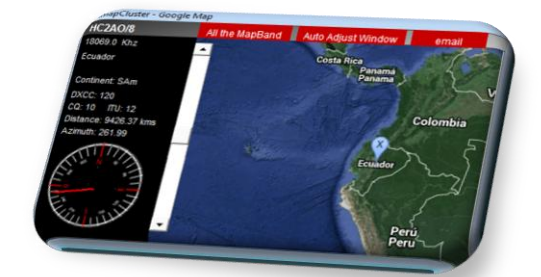

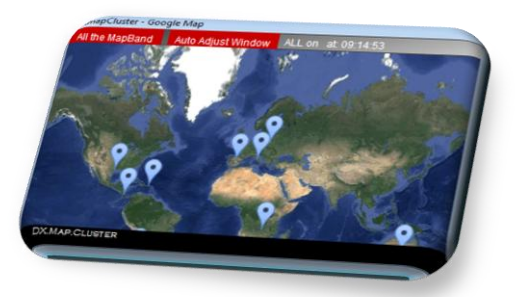

#### Nous faisons tous de la radio pour le plaisir.

# Petit préambule

Ce logiciel est gratuit.

Il existe de nombreux et excellents logiciels et outils permettant de suivre l'activité sur les bandes radio amateurs à travers différents DxCluster.

Encore un nouveau logiciel de Spots DX ?

### ΧΜΑΡ(

a été développé sous l'impulsion de plusieurs OM qui souhaitaient disposer d'un outil simple, disponible sur son ordinateur en permanence et permettant de visualiser les spots DX selon des catégories (phone, CW, IOTA,..) avec sélection de la bande à analyser...

DxMapCluster c'est :

- L'affichage des spots DX sur une « band-map »,
- Le choix d'une source d'information, \_
- Le choix d'une bande de fréquence,
- Des liens automatiques avec GoogleMap, -
- Des liens automatiques avec QRZ.com., -
- Calcul et affichage de la distance et azimut à donner à l'antenne
- Rechercher un indicatif \_
- Afficher toutes les autres fréquences utilisées pour un indicatif,
- Envoyer un email à un ou plusieurs OM pour informer d'un DX, -
- -Une mise à jour automatique lors de nouvelles versions,
- •••

Le logiciel est diffusé par le CCAE (www.ccae.info). C'est un module qui est en cours d'intégration dans le logicel de gestion du log du ccae : CCAE\_LOG

DXmapCluster a été développé en Microsoft Visual et fonctionne sous Windows. Il a été validé jusqu'à la version Windows8 et sous 64Bits.

Hélas, malgré plus de 40 années d'expérience en développement de logiciels, les connaissances de son développeur se limitent à des développements d'applications pour Windows ou pour l'internet. Point de bonnes aptitudes pour Mac ou Linux pour l'instant mais il y a 40 années à venir encore et tout espoir n'est pas perdu. En espérant que l'émission d'amateur existe toujours.

L'installation est réalisée à partir d'un « setup » qui n'installe pas de vilaines choses sur l'ordinateur mais utilise les composants de Windows déjà installés. En 2014 on évite de tout ré-inventer et le travail des autres permet d'avancer plus loin.

Amusez-vous. Nous faisons tous de la radio pour le plaisir. N'hésitez pas à nous joindre pour des suggestions, des idées et demandes d'aides.

## 1 L'installation de DXmapCluster :

Un setup d'installation est disponible sur le site du CCAE (<u>www.ccae.info</u>)

Lorsqu'une nouvelle version est disponible il suffit juste de :

- Quitter l'application DXmapCluster si elle est lancée,
- Télécharger ce nouveau Setup
- Lancer le setup qui se chargera de mettre à jour la bonne version.

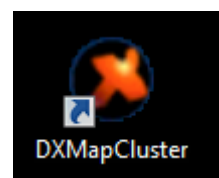

Une icône s'installe sur le bureau.

Régulièrement, vous recevrez une information pour une nouvelle version.

# 2 Le lancement de DXmapCluster :

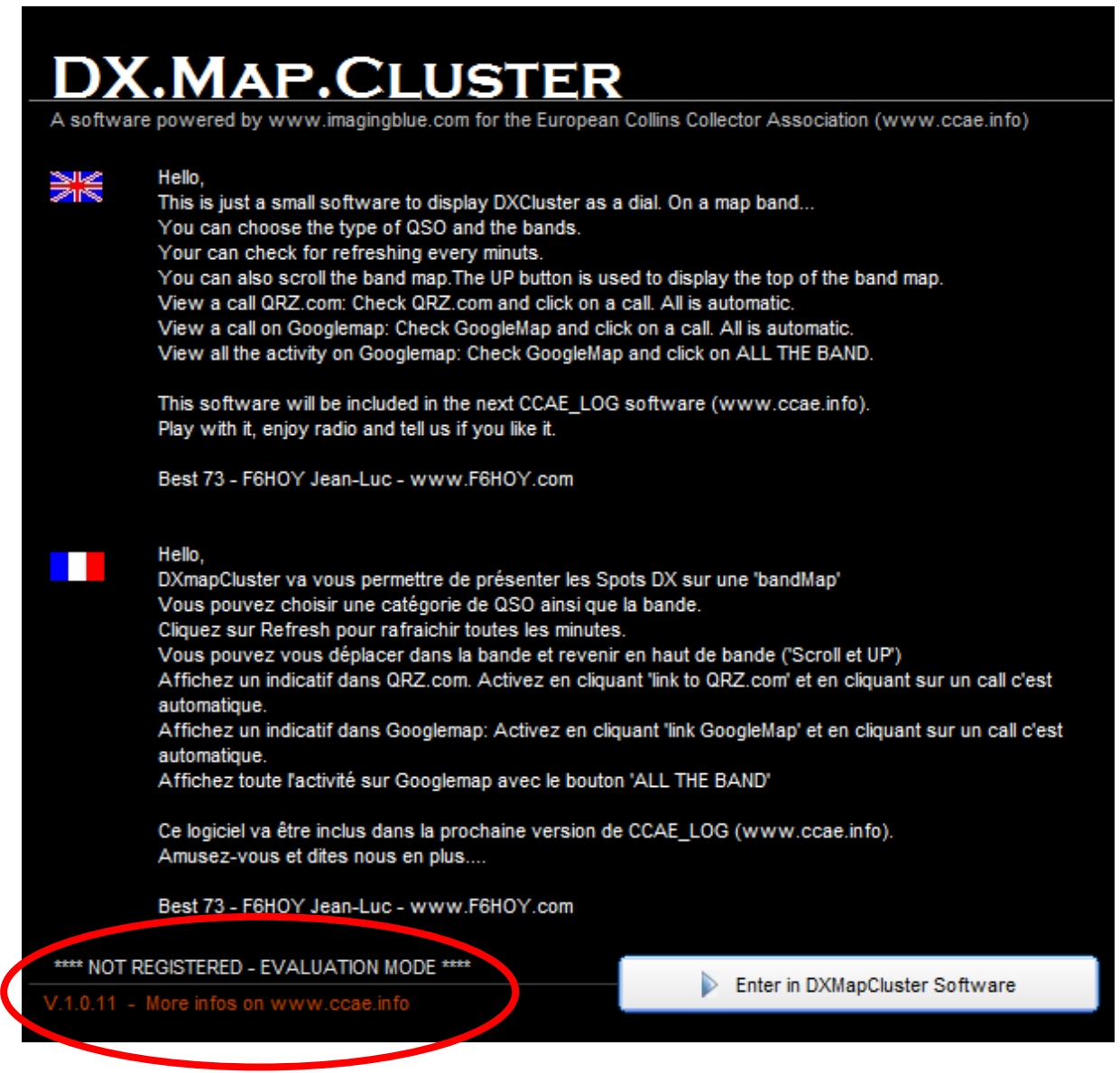

Une page d'accueil présente le logiciel et indique la version en cours et si vous êtes enregistré.

« Enter in DxMapCluster »

# 3 L'enregistrement de DXmapCluster :

Si vous n'êtes pas enregistré, une fenêtre se présente toutes les minutes...

Elle se présente aussi quand vous quittez l'application.

| DXmapCluste                                                                                   | er - Registration                                                                                                    |                            |  |  |  |
|-----------------------------------------------------------------------------------------------|----------------------------------------------------------------------------------------------------|----------------------------|--|--|--|
| DX.MAP.CLUSTER                                                                                |                                                                                                    |                            |  |  |  |
| A software powered by www.imagingblue.com for the European Collins Collector Association (www |                                                                                                    |                            |  |  |  |
| W                                                                                             | Hello,<br>Thanks to use DXmapCluster<br>You can register this software and give us a donation to go further<br>This software will be included in the next CCAE_LOG software (www.ccae.info).<br>Play with it, enjoy radio and tell us if you like it.                      |                            |  |  |  |
| ••                                                                                            | Hello,<br>Merci d'utiliser DXmapCluster<br>Vous pouvez enregistrer ce logiciel et faire une petite donation pour nous aider à aller er<br>plus loin<br>Ce logiciel sera inclus dans la prochaine version de CCAE_LOG (www.ccae.info).<br>Amusez-vous et dites nous en plus |                            |  |  |  |
|                                                                                               | Best 73 - F6HOY Jean-Luc - www.F6HOY.com - CCAE member #003                                                                                                    |                            |  |  |  |
|                                                                                               |                                                                                                    |                            |  |  |  |
| Your Call                                                                                     | / Votre indicatif:                                                                                                    |                            |  |  |  |
| Your surna                                                                                    | ame / Votre prénom:                                                                                                    |                            |  |  |  |
| Your email                                                                                    | / Votre email:                                                                                                    |                            |  |  |  |
|                                                                                               |                                                                                                    |                            |  |  |  |
|                                                                                               |                                                                                                    | S'enregistrer / Register   |  |  |  |
|                                                                                               |                                                                                                    |                            |  |  |  |
| Help us to                                                                                    | go further                                                                                                    | Donation 5€, 10€, 15€, 20€ |  |  |  |
|                                                                                               |                                                                                                    | Later / Pus tard           |  |  |  |
| V.1.0.11 - I                                                                                  | V.1.0.11 - More infos on www.ccae.info                                                                                                    |                            |  |  |  |

Indiquez votre indicatif, prénom et adresse email et cliquez sur « S'enregistrer ». Ou faites cela plus tard...

| DXMapCluster - Registration - Enregistrement S<br>is it OK / Est-ce bon ?<br>F6HOY<br>Jean-Luc<br>info@F6HOY.com<br>Qui Non                                                                                                    | Vérifiez et validez                                                                                                    |
|----------------------------------------------------------------------------------------------------|----------------------------------------------------------------------------------------------------|
| DX.MAP.CLUSTER<br>Please wait                                                                                                    | L'enregistrement se fait en vous retournant un<br>email de validation.                                                                                           |
| DXMapCluster EXAMPLE Thank you. You are registererd<br>Merci. Vous êtes enregistré<br>73 !                                                                                                    | Félicitations vous êtes enregistré.                                                                                                    |
| DXmapCluster - Registration     DX activare powered by www.imagingblue.com for the European Collins Collector A     Hello,     Thanks to use DXmapCluster     You can register this software and give us a donation to go further     This software will be included in the next CCAE_LOG software (www.<br>Play with it, enjoy radio and tell us if you like t.     Hello,     Weroid dulliser DXmapCluster     Weroid dulliser DXmapCluster     Vous pouvez enregistrer ce logiciel et faire une pette donation pour no glus loin     Ce logiciel sera inclus dans la prochaine version de CCAE_LOG (www.<br>Amusez-vous et dites nous en plus     Best 73 - F6HOY Jean-Luc - www.F6HOY.com - CCAE member #003 | Association (www<br>Vous pouvez :<br>//ccae.info).<br>- Nous envoyer un email<br>- Faire un petit don pour nous aider<br>//ccae.info).<br>- Faire cela plus tard |
| Text of your email/Texte de votre email:                                                                                                    | ous un email<br>20€                                                                                                    |

# 4 Comment ça marche ?

1) Choisir une source d'information et une catégorie (tout, juste les modes digitaux, les IOTA)

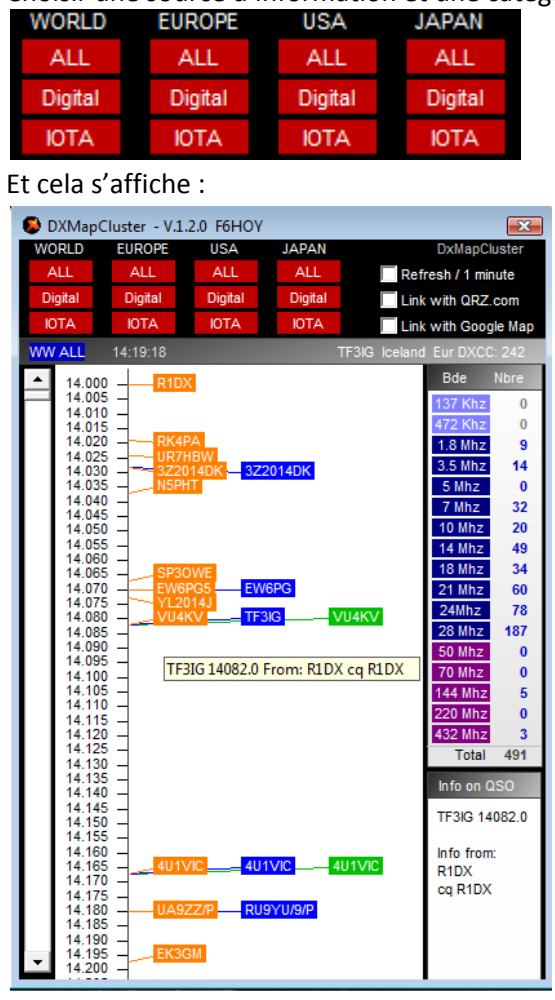

2) Choisir une bande à droite (il y a d'ailleurs le nombre de spots pour chaque bande ainsi que le total) (les bandes 137Khz et 472Khz sont en cours de développement)

| Bde     | Nbre |
|---------|------|
| 137 Khz | 0    |
| 472 Khz | 0    |
| 1.8 Mhz | 33   |
| 3.5 Mhz | 128  |
| 5 Mhz   | 2    |
| 7 Mhz   | 235  |
| 10 Mhz  | 25   |
| 14 Mhz  | 167  |
| 18 Mhz  | 25   |
| 21 Mhz  | 79   |
| 24Mhz   | 52   |
| 28 Mhz  | 113  |
| 50 Mhz  | 85   |
| 70 Mhz  | 5    |
| 144 Mhz | 24   |
| 220 Mhz | 0    |
| 432 Mhz | 0    |
| Total   | 973  |

3) En bougeant la souris sur un indicatif il y a affichage des infos sur ce call

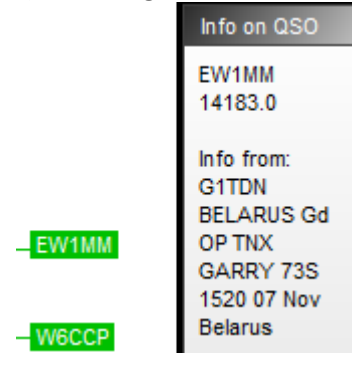

4) En bougeant la souris sur un indicatif le nom du pays, le continent et le N° DXCC sont affichés

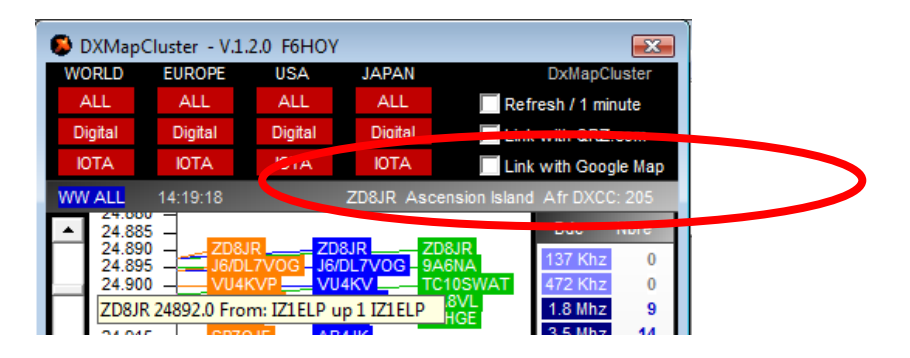

5) On peut te promener de haut en bas dans la « bandmap »

| [ | 😺 DXMapCl | uster - V.1.2 | .0 F6HOY                |           |                 |              | ×     |
|---|-----------|---------------|-------------------------|-----------|-----------------|--------------|-------|
|   | WORLD     | EUROPE        | USA                     | JAPAN     | [               | DxMapClu     | ster  |
|   | ALL       | ALL           | ALL                     | ALL       | Refres          | sh / 1 minu  | ute   |
|   | Digital   | Digital       | Digital                 | Digital   | Link w          | with QRZ.com |       |
|   | IOTA      | IOTA          | IOTA                    | IOTA      | Link w          | ith Googl    | e Map |
|   | WW ALL    | 14:19:18      |                         | ZD8JR Asc | ension Island A | fr DXCC:     | 205   |
|   | ▲ 2,885   | -             | _                       |           |                 | Bde M        | lbre  |
|   | 24 890    | - ZD8JF       | ZD<br>7V0G _ J6/        | 8JR Z     | D8JR<br>A6NA    | 37 Khz       | 0     |
|   | 24. 00    | VU4K          | VP VU                   | 4KV — T   | C10SWAT         | 72 Khz       | 0     |
|   | 24.505    |               | 0/4 == SV               | 9RNG – G  | A8VL<br>3HOE    | 1.8 Mhz      | 9     |
|   | 24.9 5    | SP70.         | JFAB                    | 4JK       | SHOL            | 3.5 Mhz      | 14    |
|   | 24.910    | - FG5L        | OE                      | 4RGC E    | ASIN            | 5 Mhz        | 0     |
|   | 24.9.5    | HP2A          |                         |           | W6DX            | 7 Mhz        | 32    |
|   | 24.9 5    |               |                         |           |                 | 10 Mhz       | 20    |
|   | 24.9-0    |               |                         | 7MD C     | U7MD<br>S1AES   | 14 Mhz       | 49    |
|   | 24.9 0    | PA3G          | EG PĂ                   | 3GEG V    | U4KV            | 18 Mhz       | 34    |
|   | 24.955    | LZ116         | 64SIM <mark>– LZ</mark> | 1164SIM   |                 | 21 Mhz       | 60    |
|   | 24.60     | 1             |                         |           |                 | 24Mhz        | 78    |
|   | 24 970    | -             | _                       |           |                 | 28 Mhz       | 187   |
|   | ▼ 24,975  | 0D5Z          | Z                       |           |                 | 50 Mhz       | 0     |
|   | 4 985     |               |                         |           |                 | 70 Mhz       | 0     |
|   |           |               |                         |           |                 |              |       |

6) Il y a un rafraichissement toutes les minutes qui peut se désactiver :

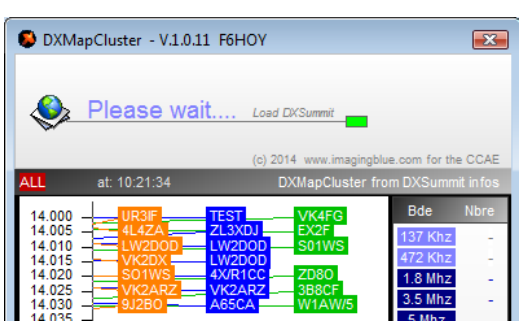

la bande choisis

Les spots DX sont mis à jour pour la catégorie et

Refresh /1 minute

7) On peut activer ou non un affichage d'un indicatif dans QRZ.com Quand on click sur un indicatif il y a un affichage automatique dans QRZ.com

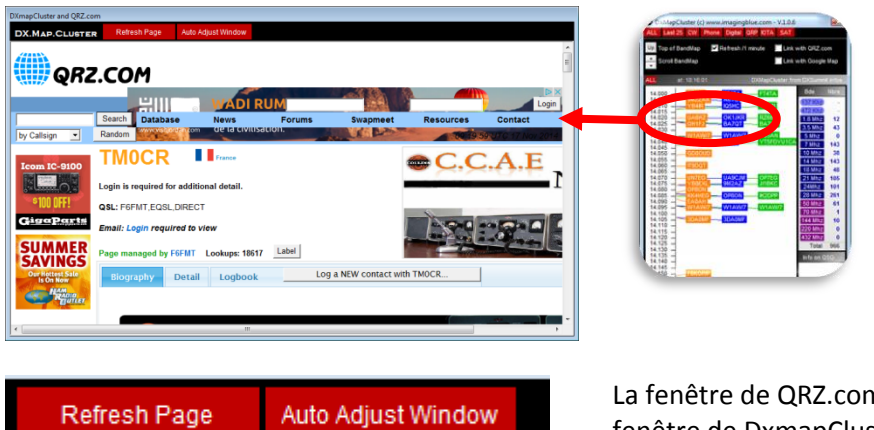

La fenêtre de QRZ.com se colle à la fenêtre de DxmapCluser.

On peut :

- Modifier sa taille et sa position
- Revenir à une disposition classique avec « AutoAdjustWindow »
- Afficher à nouveau la page de QRZ.com relative à l'indicatif avec « RefreshPage »

8) On peut activer l'affichage dans google map
Quand on click sur un indicatif il y a un affichage automatique sur une carte Google Map

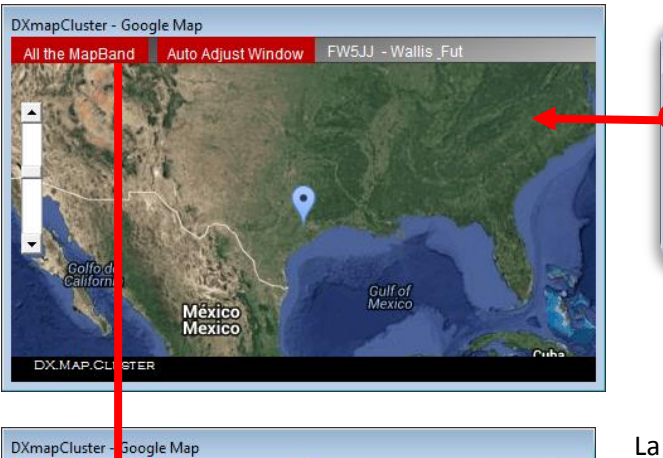

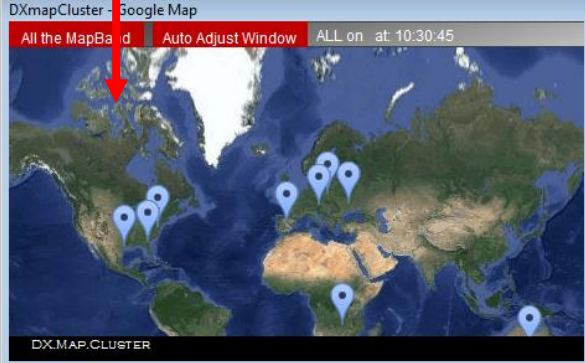

La fenêtre de GoogleMAp se colle à la fenêtre de DxmapCluser.

On peut :

- Modifier sa taille et sa position
- Revenir à une disposition classique avec
  « AutoAdjustWindow »
- Afficher Googlemap avec tous les indicatifs en cours de visualisation avec « AllTheBandmap »

Affichage des informations sur le pays du DX ainsi que de la distance et de l'azimut à donner à l'antenne

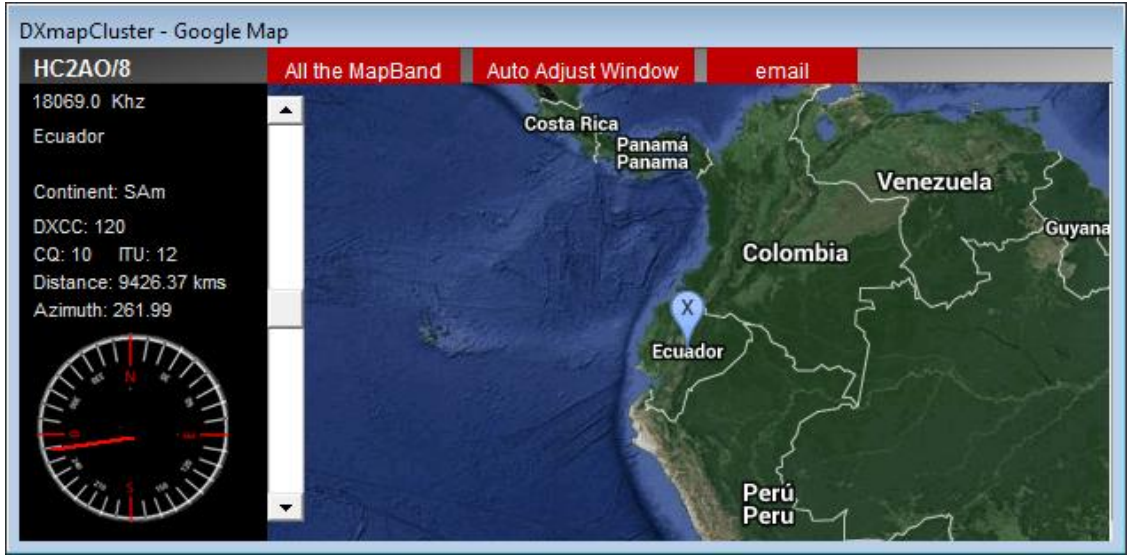

- 9) Rechercher un indicatif :
- Cliquez sur un indicatif et vous verrez les autres fréquences utilisées
- Ou saisissez un indicatif
- Cliquez sur une fréquence pour afficher la bande concernée

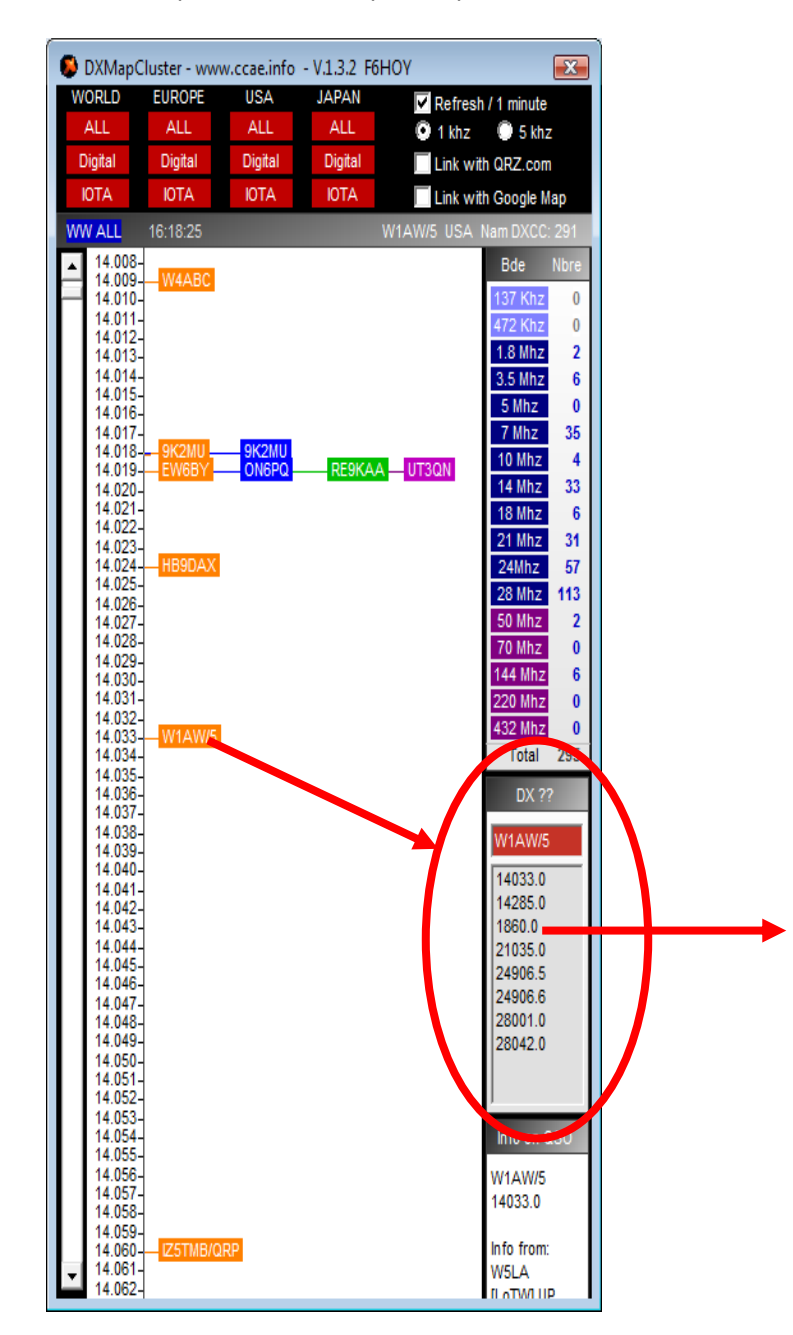

10) Informez vos amis:

- Envoyez un email avec vos commentaires à un ou plusieurs de vos amis
- Conservez les adresses emails utilisées et supprimez aussi cette liste

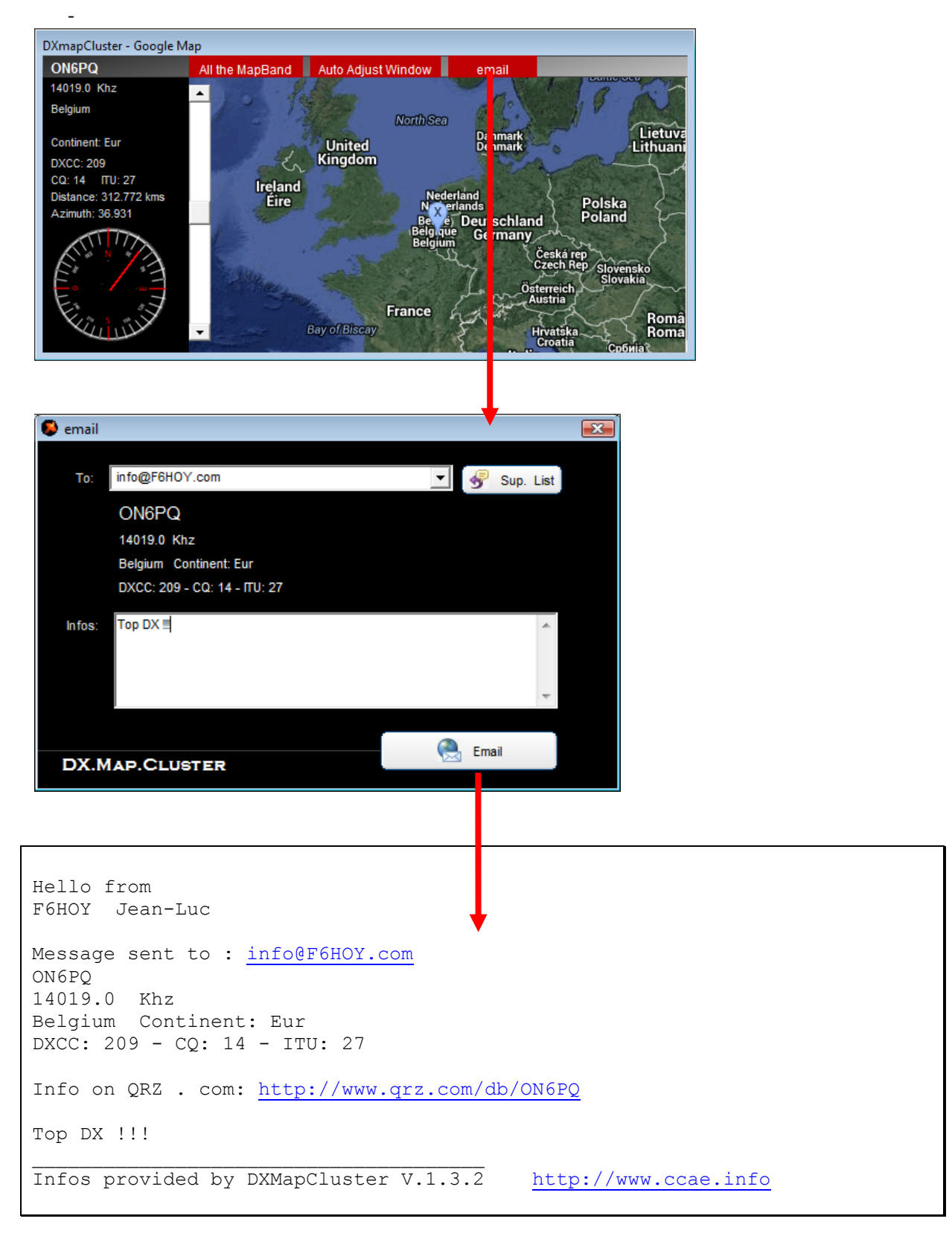

#### 11) Envoyer un spot

Cette option est enlevée pour le moment...

| DXMapCluster - V.1.0.12 F6H                                                                                                    | ργ                                                                                      | <b>X</b>                                                                                                    |                                |
|----------------------------------------------------------------------------------------------------|-----------------------------------------------------------------------------------------|----------------------------------------------------------------------------------------------------|--------------------------------|
| ALL Last 25 CW PHONE Dig                                                                                                    | tal QRP IOTA SAT                                                                        | MOBILE BEACON                                                                                                    |                                |
| 🔽 Refresh /1 minute 📃 Link                                                                                                    | with QRZ.com                                                                            | Send a SPOT                                                                                                    |                                |
| Link                                                                                                    | with Google Map                                                                         |                                                                                                    |                                |
| ALL at: 15:22:09                                                                                                    | DXMapCluster from                                                                       | DXSummit in fos                                                                                                    |                                |
| ▲ 14.000 - S507PMC<br>14.005 - EK70X<br>14.010 - YB8RW/P Y<br>14.015 - 3Z2014DK<br>14.020 - UT6CW<br>14.025 - W1AW/4 V<br>14.035 - HB9ARF - K<br>14.040 - HB9ARF - K<br>14.050 - HB9ARF - K<br>14.055 - N9SS/M<br>14.055 - N9SS/M<br>14.065 - DG6SYL<br>14.075 - R6GN - P | B8RW/P YB8RW/P<br>/1AW/4 HI2DX I<br>6RB GOIBN<br>6RKA<br>6HKA<br>M3YTS/P<br>03AIS DG0EF | Bde     Nbre       137 H     hz     0       472 H     12     0       1.8 N     hz     8       3.5 N     hz     23       5 MI     z     0       7 MI     z     71       10 M     iz     31       14 M     iz     163       18 M     iz     71       21 M     iz     157       24 M     iz     157 |                                |
|                                                                                                    |                                                                                         |                                                                                                    |                                |
| 👂 Send a spot                                                                                                    |                                                                                         |                                                                                                    | <b>X</b>                       |
| Your Call / Votre indicatif:                                                                                                    | F6HOY                                                                                   | Ļ                                                                                                    |                                |
| Call DX / L'indicatif DX                                                                                                    | VK4ABD                                                                                  |                                                                                                    |                                |
| QRG (ex: 14 251 3 for 14,2513 Mhz):                                                                                                    | 14 Mhz 222                                                                              | Khz Hhz                                                                                                    |                                |
| Infos on DX:                                                                                                    | Very good sognal !!                                                                     |                                                                                                    |                                |
|                                                                                                    | Do not abuse                                                                            | e! 🎯 Se                                                                                                    | end the SPOT / Envoyer le SPOT |
| My last Spots / Mes derniers spots                                                                                                    |                                                                                         |                                                                                                    |                                |
| DX.MAP.CLUSTER                                                                                                    |                                                                                         |                                                                                                    | X Exit                         |

Saisissez l'indicatif, la fréquence et un petit commentaire. Envoyez !

- Si vous avez déjà envoyé un spot pour cette station, le logiciel vous l'indique
- Une petite liste affiche les spots que vous avez envoyés. Vous pouvez la vider.
- Vous recevrez un email de confirmation de votre publication.

#### N'abusez pas et faites attention à ce que vous envoyez !

#### 12) Modification des ses informations

Si vous vous êtes trompé dans l'enregistrement de vos données personnelles vous pouvez les modifier.

En quittant l'application :

| DXmapClust | ter - Registration                                                                                                    |                                                                                        |                                                                  |                                                               |                |
|------------|----------------------------------------------------------------------------------------------------|----------------------------------------------------------------------------------------|------------------------------------------------------------------|---------------------------------------------------------------|----------------|
| DX         | (.MAP.(                                                                                                    | CLUS                                                                                   | TER                                                              |                                                               |                |
| A softwar  | re powered by www.ima                                                                                                    | gingblue.com for                                                                       | the European Collins                                             | Collector Association (w                                      | /ww.ccae.info) |
| AN<br>N    | Hello,<br>Thanks to use DXmapCluster<br>You can register this software and give us a donation to go further<br>This software will be included in the next CCAE_LOG software (www.ccae.info).<br>Play with it, enjoy radio and tell us if you like it. |                                                                                        |                                                                  |                                                               |                |
|            | Hello,<br>Merci d'utiliser DXmap(<br>Vous pouvez enregist<br>plus loin<br>Ce logiciel sera inclus<br>Amusez-vous et dites<br>Best 73 - F6HOY Jean                                                                                                    | Cluster<br>rer ce logiciel et f<br>dans la prochaine<br>nous en plus<br>-Luc - www.F6H | aire une petite donati<br>version de CCAE_L<br>OY.com - CCAE men | on pour nous aider à alle<br>OG (www.ccae.info).<br>nber #003 | er encore      |
|            |                                                                                                    |                                                                                        |                                                                  |                                                               |                |
|            |                                                                                                    |                                                                                        |                                                                  |                                                               |                |
| 🧭 M        | lodif. Info F6HOY                                                                                                    | Jean-Luc                                                                               | jlcoutarel@yah                                                   | ioo.fr                                                        |                |
| Text of yo | ur email / Texte de votre e                                                                                                    | email:                                                                                 |                                                                  |                                                               |                |
|            |                                                                                                    |                                                                                        |                                                                  |                                                               | *              |
|            |                                                                                                    |                                                                                        | Send us an email / E                                             | nvoyer nous un email                                          |                |
| Help us to | Help us to go further                                                                                                    |                                                                                        | Donation 5€,                                                     | 10€, 15€, 20€                                                 |                |
|            |                                                                                                    |                                                                                        | Þ 0                                                              | uit                                                           |                |
| V.1.0.12 - | More infos on www.ccae                                                                                                    | e.info                                                                                 |                                                                  |                                                               |                |
|            |                                                                                                    |                                                                                        |                                                                  |                                                               |                |

#### 13) Une nouvelle version?

Si une nouvelle version de DXMAPCLUSTER est publiée, le logiciel vous propose de l'installer au démarrage de l'application.

L'installation se réalise, l'application est arrêtée. Vous aurez juste à relancer DXMAPCLUSTER.

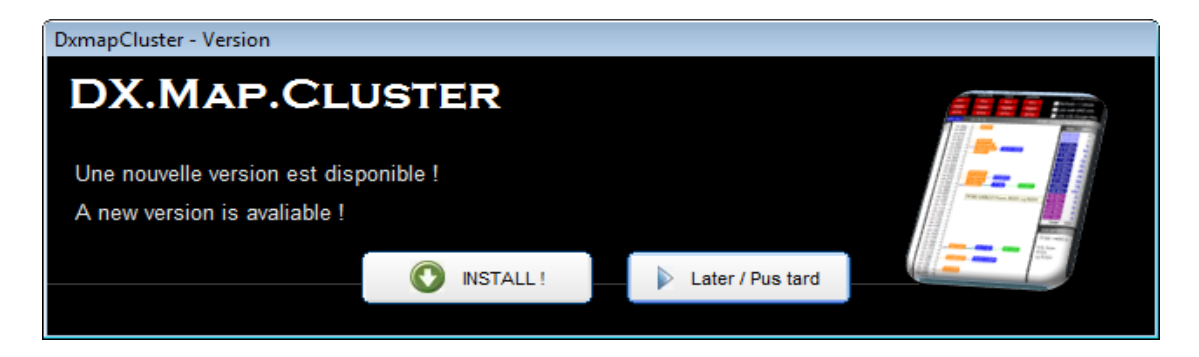

### Lancez-vous !

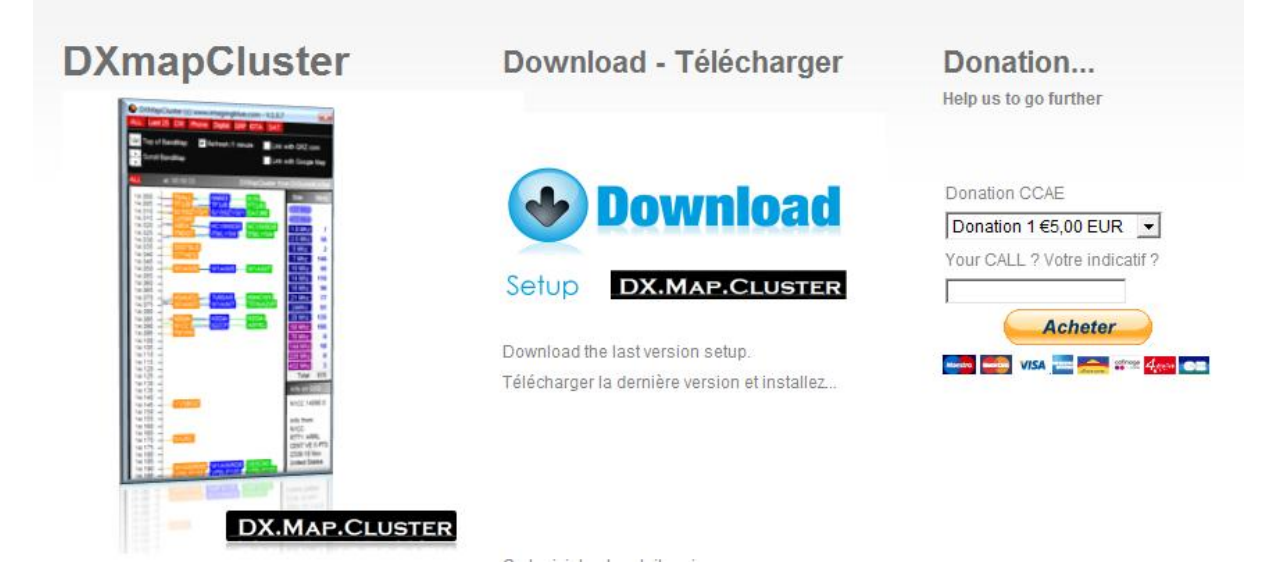

Vous pouvez retrouver cette documentation et la dernière version du logiciel sur le site du CCAE (www.ccae.info)

Ce logiciel est gratuit mais vous pouvez faire un don.

Un don nous aide à aller plus loin, à prendre de nouveaux indicatifs spéciaux pour le CCAE commeTMOCR, à parcourir la France pour des salons ou nous exposons le CCAE et ses activités, à maintenir nos serveurs, à envisager une expédition sur une île équipée entièrement en matériels Collins,...

À promouvoir la radio !